#### **Report Cards- Middle Schools**

Printing/Publishing report cards for the entire school

a. Enter the school message to appear on all report cards:

- School Top Tab>Setup Side Tab>Preferences Leaf>Category Drop Down>Grade
- Type in the message to appear on the report card. This may be customized for each term.
- Click Save

| Pages                | Sch                                        | ool Stu      | ıdent       | Staff            | Attendance | Conduct | Grades        | Assessment   | Schedu  | le Global          | Tools           | Admin     |                     |   |
|----------------------|--------------------------------------------|--------------|-------------|------------------|------------|---------|---------------|--------------|---------|--------------------|-----------------|-----------|---------------------|---|
| Options              | F                                          | Reports      | He          | lp               |            |         |               |              |         |                    |                 |           |                     |   |
| School S             | chool Setup :: Colquitz Middle School SD61 |              |             |                  |            |         |               |              |         |                    |                 |           |                     |   |
| Setup                | -                                          | Save Can     | cel         |                  |            |         |               |              |         |                    |                 |           | Category: Grade     | • |
| Details<br>Preferenc | es                                         | Allow multip | ole posts   | by staff         |            |         |               |              |         |                    |                 |           |                     |   |
| Guided Ta            | sks                                        | Current clas | ses day o   | offset           |            | 1       |               | 7            | I       | anscript auto-cald | culation option | <u>15</u> |                     |   |
| Schedules            | Schedules Add/Drop ignore window (days)    |              | 5           | 5                |            |         | Credit mode   |              | Disable |                    |                 |           |                     |   |
| Calondars            |                                            | Decimals     |             |                  |            | 0       |               |              |         | GPA mode           |                 |           | Disable             |   |
|                      |                                            | Conditunda   | -           |                  |            | 010.01  |               | Ą            | _       | Rank mode          |                 |           | Disable             |   |
| Events               |                                            | D            |             |                  |            | Repor   | t Card Messad | ae Goes Here |         | Grade mode         |                 |           | Disable             |   |
| Lockers              | _                                          | Report card  | message     |                  |            |         |               |              | R       | ank options        |                 |           |                     |   |
| Membership           | o                                          | Honor roll q | ualificatio | on list          |            |         | ۲             |              |         | Rank type          |                 |           | Grade Point Average |   |
| Journals             |                                            | Add/drop al  | ign grade   | book scores      | behavior   | Do not  | сору 🔻        |              |         | Rank Calculation   | mode            |           | Cumulative          |   |
| Cashier's Of         | ffice                                      | Averages to  | show in     | <u>gradebook</u> |            |         |               |              |         |                    |                 |           |                     |   |
| Ed Diana             |                                            | Semester cu  | imulative   | average          |            |         |               |              |         |                    |                 |           |                     |   |
| EU. Pidits           |                                            | Overall cum  | ulative a   | verage           |            |         |               |              |         |                    |                 |           |                     |   |
| Grid Codes           |                                            | Allow editin | g of term   | weights by       | staff      |         |               |              |         |                    |                 |           |                     |   |
| Groups               |                                            | Save Cancel  |             |                  |            |         |               |              |         |                    |                 |           |                     |   |
| Notifications        | 5                                          |              |             |                  |            |         |               |              |         |                    |                 |           |                     |   |

### b. Run the Grade Post Verification Report

This will indicate which teachers have and have not posted marks to the office.

- Grades Top Tab>Grade Input Side Tab>Reports Drop Down Menu>Grade Post Verification
- Select the *term*
- Select Post Type
- Exclude Empty will not produce reports for classes without students enrolled
- Choose the *sort order*
- Click *Run*

| Pages School         | Student Staff Attend | ance Conduct Grades . | ssessment Schedule Global Tools         | Admin |                   |             |
|----------------------|----------------------|-----------------------|-----------------------------------------|-------|-------------------|-------------|
| Options Rep          |                      |                       |                                         |       | 🍸 🎹 a-z           | ш 🚔 🛛 🛛     |
| lasses               |                      | MyEducation BC:       | Grade Post Verification - Google Chrome | ]     |                   |             |
| Grade Terms          |                      | trn.myeducation.gov   | bc.ca/aspen/runTool.do                  | 2     |                   | All Records |
| Transcripte          | Course               | Grade Post Ver        | ification                               | Term  | Teacher           | Clssrm      |
| Tunocipio            | ATTAM-DIV0Matthe     |                       |                                         | FY    | Matthews, Kaarina |             |
| Transcript Column    | ATTAM-DIV11Munz      | Term                  | Tri 3 Q                                 | FY    | Munz, Kara        | 101         |
| Attributes           | ATTAM-DIV12Nuyen     | Post type             | Term grades for all students Q          | FY    | Nuyens, Velma     |             |
| Credit Adjustments   | ATTAM-DIV13Sandy     | Grade column          | Final Mark                              | FY    | Sandy, Chrissy    |             |
| Grade Input          | ATTAM-DIV15Shock     | Characteristics       |                                         | FY    | Schock, Giles     |             |
| Input Grid           | ATTAM-DIV2Plazza     | Show non-posts only   |                                         | FY    | Piazza, Gayla     |             |
| Reporting Standards  | ATTAM-DIV3Eastma     | Exclude empty         | ×                                       | FY    | Eastman, Ann      |             |
| Grade Posts          | ATTAM-DIV4Donohu     | Sort results by       | Teacher •                               | FY    | Donohue, Gayle    |             |
| Grade Post Controls  | ATTAM-DIV5Polloc     | Format                | Adobe Acrobat (PDF)                     | FY    | Pollock, Bianca   |             |
| orade r obt controis | ATTAM-DIV6Erring     |                       |                                         | FY    | Errington, Carlo  |             |
| GPA                  | ATTAM-DIV7Jordan     | Run Cancel            |                                         | FY    | Jordan, Hanya     |             |
|                      | MEN0604              |                       |                                         | FY    | Donohue, Gayle    | 106         |
|                      | MEN0811              |                       |                                         | FY    | Munz, Kara        | 119         |
|                      | MFR0811              |                       |                                         | FY    | Munz, Kara        | 115         |
|                      | MMA0604              | 04                    | MATHEMATICS 6                           | FY    | Donohue, Gayle    | 106         |
|                      | MMA0811              | 11                    | MATHEMATICS 8                           | FY    | Munz, Kara        | 115         |
|                      | MPE0605              | 05                    | PHYSICAL EDUCATION 6                    | FY    | Donohue, Gayle    | 107         |
|                      | MPE0811              | 11                    | PHYSICAL EDUCATION 8                    | FY    | Munz, Kara        | 115         |
|                      | MSC0708              | 08                    | SCIENCE 7                               | FY    | Munz, Kara        | 112         |
|                      | MSC0808              | 08                    | SCIENCE 8                               | FY    | Munz, Kara        | 112         |
|                      | MSC0811              | 11                    | SCIENCE 8                               | FY    | Munz, Kara        | 115         |

The result will indicate which teachers have not posted grades for the selected term. Communication with the teacher can then take place.

|                      | Grading T<br>Post Type<br>Grade | Ferm: Tri3<br>e: Term grades f<br>Final Mark | or all students |        |                     | _         |
|----------------------|---------------------------------|----------------------------------------------|-----------------|--------|---------------------|-----------|
| Course               | Description                     | Teacher                                      | Students        | Grades | Posted On           | Posted By |
| ATTAM-<br>DIV4Donohu | AM Attendance                   | Donohue, Gayle                               | 26              |        | Not Posted          |           |
| MEN0604              | ENGLISH LANGUAGE<br>ARTS 6      | Donohue, Gayle                               | 1               |        | Not Posted          |           |
| MMA0604              | MATHEMATICS 6                   | Donohue, Gayle                               | 1               |        | Not Posted          |           |
| MPE0605              | PHYSICAL EDUCATION<br>6         | Donohue, Gayle                               | 1               |        | Not Posted          |           |
| XAT06CRL-04          | GRADE 6 CORE<br>COURSES         | Donohue, Gayle                               | 1               |        | Not Posted          |           |
| XDPA-06F04           | DAILY PHYSICAL<br>ACTIVITY 6    | Donohue, Gayle                               | 1               |        | Not Posted          |           |
| ATTAM-<br>DIV3Eastma | AM Attendance                   | Eastman, Ann                                 | 25              |        | Not Posted          |           |
| ATTAM-<br>DIV6Erring | AM Attendance                   | Errington, Carlo                             | 25              |        | Not Posted          |           |
| ATTAM-<br>DIV7Jordan | AM Attendance                   | Jordan, Hanya                                | 24              |        | Not Posted          |           |
| ATTAM-<br>DIV0Matthe | AM Attendance                   | Matthews, Kaarina                            | 1               |        | Not Posted          |           |
| ATTAM-<br>DIV11Munz  | AM Attendance                   | Munz, Kara                                   | 25              |        | Not Posted          |           |
| MEN0811              | ENGLISH LANGUAGE<br>ARTS 8      | Munz, Kara                                   | 25              |        | 07/30/2015 01:38 PM | ojanzen61 |
| MFR0811              | FRENCH 8                        | Munz, Kara                                   | 25              |        | 06/15/2015 11:13 AM |           |
| MMA0811              | MATHEMATICS 8                   | Munz, Kara                                   | 25              |        | Not Posted          |           |
| MPE0811              | PHYSICAL EDUCATION<br>8         | Munz, Kara                                   | 25              |        | 07/29/2015 03:47 PM | bjanzen61 |
| MSC0708              | SCIENCE 7                       | Munz, Kara                                   | 25              |        | 07/30/2015 11:41 AM | pjanzen61 |
| MSC0808              | SCIENCE 8                       | Munz, Kara                                   | 25              |        | Not Posted          |           |
| MSC0811              | SCIENCE 8                       | Munz, Kara                                   | 25              |        | Not Posted          |           |
| XAT-08CRL-11         | GRADE 8 CORE<br>COURSES         | Munz, Kara                                   | 25              |        | Not Posted          |           |
| XDPA-06F11           | DAILY PHYSICAL<br>ACTIVITY 6    | Munz, Kara                                   | 25              |        | Not Posted          |           |
| ATT-AM-              |                                 |                                              | 0.0             |        |                     |           |

# c. Run the Transcript Audit Report

This will indicate which students do not have a mark posted for the chosen grade column.

- Grades Top Tab>Reports Drop Down window>*Transcript Audit*
- Select the *Grade Column*
- Select the *sort order* (Teacher)
- Click *Run*

| Pages School        | Student Staff Attendance Co                            | nduct Grades A        | ssessment Schedule Global Tools | Admin |                   |         |  |  |  |
|---------------------|--------------------------------------------------------|-----------------------|---------------------------------|-------|-------------------|---------|--|--|--|
| Options Repo        | orts Help                                              |                       |                                 |       | T III 8           | 🖂 🔟 🚔 🛛 |  |  |  |
| Classes             | asses MyEducation BC: Transcript Audit - Google Chrome |                       |                                 |       |                   |         |  |  |  |
| Grade Terms         |                                                        | trn.myeducation.gov.b | c.ca/aspen/runTool.do           | Q     | All Records       |         |  |  |  |
| Transcrints         | Course                                                 | Transcript Audit      |                                 | Ter   | rm Teacher        | Clssrm  |  |  |  |
| Transcripts         | ATTAM-DIV0Matthe                                       |                       |                                 | FY    | Matthews, Kaarina |         |  |  |  |
| Transcript Column   | ATTAM-DIV11Munz                                        | School                | Colquitz Middle School SD61     | FY    | Munz, Kara        | 101     |  |  |  |
| Auribules           | ATTAM-DIV12Nuyen                                       | School year           | 2015 🔾                          | FY    | Nuyens, Velma     |         |  |  |  |
| Credit Adjustments  | ATTAM-DIV13Sandy                                       | Grade Column          | Final Mark                      | FY    | Sandy, Chrissy    |         |  |  |  |
| Grade Input         | ATTAM-DIV15Shock                                       |                       |                                 | FY    | Schock, Giles     |         |  |  |  |
| Input Grid          | ATTAM-DIV2Plazza                                       | Students to include   |                                 | FY    | Piazza, Gayla     |         |  |  |  |
| Reporting Standards | ATTAM-DIV3Eastma                                       | I Search value        |                                 |       | Eastman, Ann      |         |  |  |  |
| Grade Posts         | ATTAM-DIV4Donohu                                       | Sort students by      | Teacher  Adobe Acrobat (PDF)    | FY    | Donohue, Gayle    |         |  |  |  |
| Grade Post Controls | ATTAM-DIV5Polloc                                       | Format                |                                 | FY    | Pollock, Bianca   |         |  |  |  |
|                     | ATTAM-DIV6Erring                                       |                       |                                 |       | Errington, Carlo  |         |  |  |  |
| GPA                 | ATTAM-DIV7Jordan                                       | Run Cancel            |                                 | FY    | Jordan, Hanya     |         |  |  |  |
|                     | MEN0604                                                |                       |                                 | FY    | Donohue, Gayle    | 106     |  |  |  |
|                     | MEN0811                                                |                       |                                 | FY    | Munz, Kara        | 119     |  |  |  |
|                     | MFR0811                                                |                       |                                 | FY    | Munz, Kara        | 115     |  |  |  |
|                     | MMA0604                                                | 04                    | MATHEMATICS 6                   | FY    | Donohue, Gayle    | 106     |  |  |  |
|                     | MMA0811                                                | 11                    | MATHEMATICS 8                   | FY    | Munz, Kara        | 115     |  |  |  |
|                     | MPE0605                                                | 05                    | PHYSICAL EDUCATION 6            | FY    | Donohue, Gayle    | 107     |  |  |  |
|                     | MPE0811                                                | 11                    | PHYSICAL EDUCATION 8            | FY    | Munz, Kara        | 115     |  |  |  |
|                     | MSC0708                                                | 08                    | SCIENCE 7                       | FY    | Munz, Kara        | 112     |  |  |  |
|                     | MSC0808                                                | 08                    | SCIENCE 8                       | FY    | Munz, Kara        | 112     |  |  |  |
|                     | MSC0811                                                | 11                    | SCIENCE 8                       | FY    | Munz, Kara        | 115     |  |  |  |

| reater Victoria |                                     |                      | Colquitz Mi   | iddle School SD6 |
|-----------------|-------------------------------------|----------------------|---------------|------------------|
|                 | Transcrip                           | t Audit              |               | h.h. 00, 004     |
| 'age 14         |                                     |                      |               | July 30, 201     |
|                 | Column: Final                       | Mark                 |               |                  |
|                 | School Year: 2014-                  | -2015                |               |                  |
|                 |                                     |                      |               |                  |
| Teacher         | Student - YOG                       | Section              | Description   | S.Term           |
|                 | Troughton, Somer - 2021             | ATTAM-<br>DIV5Polloc | AM Attendance | FY               |
|                 | Tuttle, Russ - 2021                 | ATTAM-<br>DIV5Polloc | AM Attendance | FY               |
|                 | Vaz, Conny - 2021                   | ATTAM-<br>DIV5Polloc | AM Attendance | FY               |
|                 | Wollner, Lennette - 2020 ATT<br>DIV |                      | AM Attendance | FY               |
|                 | Woodworth, Pam - 2020               | ATTAM-<br>DIV5Polloc | AM Attendance | FY               |
| Sandy, Chrissy  | Afifi, Elain - 2020                 | ATTAM-<br>DIV13Sandy | AM Attendance | FY               |
|                 | Donaldson, Suman - 2019             | ATTAM-<br>DIV13Sandy | AM Attendance | FY               |
|                 | Eastwood, Sarwan - 2020             | ATTAM-<br>DIV13Sandy | AM Attendance | FY               |
|                 | Gammon, Silvana - 2019              | ATTAM-<br>DIV13Sandy | AM Attendance | FY               |
|                 | Habib, Renda - 2019                 | ATTAM-<br>DIV13Sandy | AM Attendance | FY               |
|                 | Kenwood, Bernadine - 2019           | ATTAM-<br>DIV13Sandy | AM Attendance | FY               |
|                 | Laval, Nina - 2020                  | ATTAM-<br>DIV13Sandy | AM Attendance | FY               |
|                 | McKeachie, Bridget - 2019           | ATTAM-<br>DIV13Sandy | AM Attendance | FY               |
|                 | Pantella, Seeta - 2019              | ATTAM-<br>DIV13Sandy | AM Attendance | FY               |
|                 | Plaxton, Tatiana - 2019             | ATTAM-<br>DIV13Sandy | AM Attendance | FY               |
|                 | Prevost, Marin - 2019               | ATTAM-<br>DIV13Sandy | AM Attendance | FY               |
|                 | Raine, Harmony - 2019               | ATTAM-<br>DIV13Sandy | AM Attendance | FY               |

The result will be a list of students who do not have a mark for the selected grade column. Communication with the teacher can then take place.

The user may also sort the list from the Transcripts side tab to locate any empty fields, using a custom field set that contains the required columns (Term 1 Grade, Term 1 Comment, Term 1 WH)

## d. Printing/Publishing Report Cards

When the school is satisfied all marks have been posted report cards can then be run. Student Top Tab>Reports Drop Down Menu>Report Cards>*Kindergarten, Primary, Intermediate* 

- Report Card Type=Intermediate
- Verify School Year
- Select the current term
- Select the desired sort order
- Make all other selections as required

| Report Cards - Kindergarten, Primary, Intermediate |                     |  |  |  |  |
|----------------------------------------------------|---------------------|--|--|--|--|
| General Publish                                    |                     |  |  |  |  |
| Report Card Type                                   | Intermediate V      |  |  |  |  |
| School year                                        | 2016 🔍              |  |  |  |  |
| Term                                               | Tri 1 🔍             |  |  |  |  |
| Students to include                                | Current selection   |  |  |  |  |
| Search value                                       |                     |  |  |  |  |
| Sort students by                                   | Name V              |  |  |  |  |
| Alternate mailings                                 |                     |  |  |  |  |
| Exclude classes without term grades                |                     |  |  |  |  |
| First Name Format                                  | Preferred V         |  |  |  |  |
| Last Name Format                                   | Legal V             |  |  |  |  |
| Display School Message                             |                     |  |  |  |  |
| Parent Signature Required                          |                     |  |  |  |  |
| Print on Both Sides                                |                     |  |  |  |  |
| Include Term Comments                              |                     |  |  |  |  |
| Hide Performance Scale if no Mark<br>Entered       |                     |  |  |  |  |
| Print Performance Scale                            |                     |  |  |  |  |
| French Language                                    |                     |  |  |  |  |
| Print on Legal Size Paper                          |                     |  |  |  |  |
| Format                                             | Adobe Acrobat (PDF) |  |  |  |  |
| Run Cancel                                         |                     |  |  |  |  |

| Field                                        | Description                                                                                                    |
|----------------------------------------------|----------------------------------------------------------------------------------------------------|
| Report Card Type                             | Select the report card required for the grade level of students to ensure the correct performance scale is displayed.<br><b>Kindergarten</b> : Kindergarten<br><b>Primary</b> : Grades 1, 2, 3<br><b>Intermediate</b> : Grades 4+ |
| School year                                  | This will default to the current school year.                                                                                                    |
| Term                                         | Select the term for which report cards are being run. These values are populated by the grade terms set up in Grades top tab > Grade Terms side tab.                                                                              |
| Students to include                          | <b>Current selection</b> : the report will run for all students in the student list when you selected the report.                                                                                                    |
|                                              | All: the report will run for all students.                                                                                                    |
|                                              | <b>YOG</b> : the report will run for all students with a specified YOG.                                                                                                    |
|                                              | Shapshot: the report will run for the students in the shapshot identified in the Search value field.                                                                                                    |
| Search value                                 | Contains the value to apply when running the report by YOG or Snapshot. It is important to note that this is a free-form, typed-in value and must be exactly as the data on the student record is displayed.                      |
| Alternate mailings                           | This has no functionality at this time.                                                                                                    |
| Exclude classes without<br>term grades       | This will exclude any courses on the student schedule that do not have a mark or comment.                                                                                                    |
| First Name Format                            | Determines whether the preferred or legal first name will be displayed on the report card.                                                                                                    |
| Last Name Format                             | Determines whether the preferred or legal last name will be displayed on the report card.                                                                                                    |
| Display School Message                       | This box must be checked to display the report card message entered in School top tab > Setup side tab > Preferences > Category = Grade > Report card message.                                                                    |
| Parent Signature Required                    | Checking this box will cause the report to have a parent signature box at the bottom.                                                                                                    |
| Print on Both Sides                          | Checking this box will insert a spare page where the report card exceeds 2 pages.<br>For example, this will prevent the third page from printing with the first page of<br>another student.                                       |
| Include Term Comments                        | Check this box to generate a term comment box at the bottom of the report card when using the XTC course.                                                                                                    |
| Hide Performance Scale if<br>no Mark Entered | If no performance scale has been entered for a course at the Kindergarten or<br>Primary levels, the performance scale bar will be omitted from the report card for<br>that course if this box is checked.                         |
| Print Performance Scale                      | The top of the report car will display an explanation of the performance scale associated with the report card type at the top.                                                                                                   |
| French Language                              | Generates the report card in the French language.<br><b>Note</b> : It does not translate data entered into the system in English.                                                                                                 |
| Print on Legal Size Paper                    | Causes the report to be generated on legal size paper.                                                                                                    |
| Format                                       | Provides options to generate the report card in different formats. PDF is recommended.                                                                                                    |

When family and student portal accounts are created schools will have the option to publish report cards for viewing from within the portal.

- To print report cards set delivery type to blank.
- To **publish** report cards to the portal click on the **Publish tab**
- Set Delivery type to **Publish**
- Enter in an email message that will automatically be sent to notify contacts designated to receive emails that report cards are available for viewing/downloading, for a specified time period, within the portal.
- Click *Run*

| General     Publish       Delivery type       Email subject | Publish  Report Cards                                                                                                    |
|-------------------------------------------------------------|----------------------------------------------------------------------------------------------------|
| Delivery type<br>Email subject                              | Publish  Report Cards                                                                                                    |
| Email message                                               | Image: Source Image: Source |
|                                                             | body p                                                                                                    |
| Viewing start date                                          | 10/15/2015                                                                                                    |
| Viewing end date                                            | 10/29/2015                                                                                                    |
| Cleanup date                                                | 11/5/2015                                                                                                    |

| B cc              | RITISH MyEducation                                                              | Greater Victoria 2014-2015<br>Glasier, Dale    | Set Preferences Log Off Family View                                                                                       |  |  |  |  |  |  |
|-------------------|---------------------------------------------------------------------------------|------------------------------------------------|----------------------------------------------------------------------------------------------------|--|--|--|--|--|--|
| Pages             | Family Academics                                                                | Groups Calendar                                |                                                                                                    |  |  |  |  |  |  |
|                   | Tab 1 Tab 2                                                                     |                                                |                                                                                                    |  |  |  |  |  |  |
| Home              |                                                                                 |                                                | ×                                                                                                    |  |  |  |  |  |  |
| Page<br>Directory | Welcome to MyEducation BC SDTrain                                               |                                                |                                                                                                    |  |  |  |  |  |  |
| *                 | Announcements                                                                   |                                                |                                                                                                    |  |  |  |  |  |  |
|                   |                                                                                 | Last 30 days                                   | Published Reports                                                                                                    |  |  |  |  |  |  |
|                   | Search:                                                                         | Attendance Grades                              | Filename DateUploaded Creator Description                                                                                 |  |  |  |  |  |  |
|                   | <ul> <li>Bodner, Rena (6)</li> <li>07/30/2015 - Term Gra<br/>Munz, K</li> </ul> | Ides Posted (ENGLISH LANGUAGE ARTS 8) Teacher: | Report Cards - Middle Years and Secondary 6 KB 7/30/2015 2:09 PMJanzen, BarryReport card for Bodner, Rena<br>[1 - 1 of 1] |  |  |  |  |  |  |
|                   | <ul> <li>07/30/2015 - Term Gra<br/>Munz, K</li> </ul>                           | ides Posted (ENGLISH LANGUAGE ARTS 8) Teacher: |                                                                                                    |  |  |  |  |  |  |
|                   | • 07/30/2015 - Term Gra                                                         | ides Posted (SCIENCE 7) Teacher: Munz, K       |                                                                                                    |  |  |  |  |  |  |
|                   | <ul> <li>07/30/2015 - Term Gra<br/>Munz, K</li> </ul>                           | Ides Posted (ENGLISH LANGUAGE ARTS 8) Teacher: |                                                                                                    |  |  |  |  |  |  |
|                   | <ul> <li>07/29/2015 - Term Gra<br/>Munz, K</li> </ul>                           | ides Posted (PHYSICAL EDUCATION 8) Teacher:    |                                                                                                    |  |  |  |  |  |  |
|                   | • 07/29/2015 - Term Gra                                                         | Ides Posted (PHYSICAL EDUCATION 8) Teacher:    |                                                                                                    |  |  |  |  |  |  |

Figure 1 Family Portal home page after a report card has been published

### 7. Using the Transcript Side Tab to Identify Students at Risk

- Create a custom field set to include the desired field such as Term 1 Grade.
- Sort the list to group the list by student name, course, teacher, grade, etc.
- Export as a CSV to save or print

Query the list to view only student failing or in danger of failing a course in a given term.

Based on the results of the above query, perform a group quick report to group students and courses in which they are not passing together.